# QR 코드 출결관리

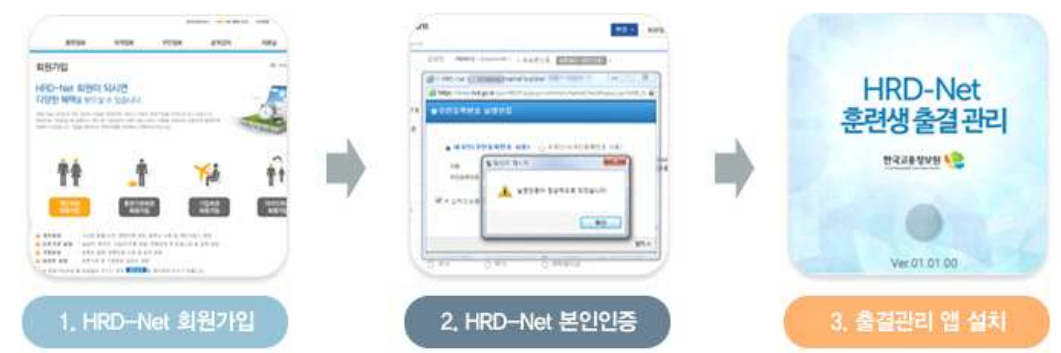

# 1. HRD - Net 회원가입

1-1. www.hrd.go.kr 접속 후 개인회원가입 클릭

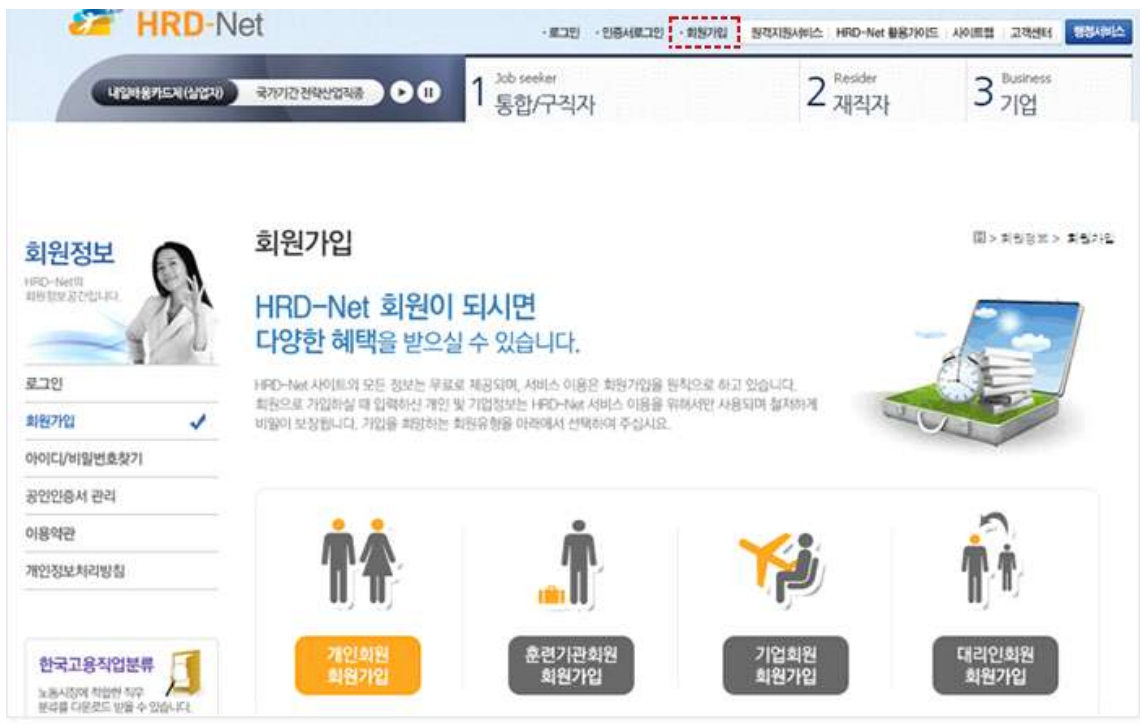

## 1-2. 본인확인 : 휴대폰, I-Pin, 공인인증서 중 택1

| 회원정보          | 회원가입                                                                  | [2] > 회원정의 > 회원가입 |
|---------------|-----------------------------------------------------------------------|-------------------|
| AIR 923272-64 | <ul> <li>회원가입 확인</li> <li>● 휴대폰 분인확인 ○ I-Pin 인증 ○ 공인인증서 인증</li> </ul> |                   |
| 최원가입 ✓        | 휴대폰 본인인증을 통한 기업을 원하시면 휴대폰 본인확인 버튼을 클릭해주세요. 유대폰본입력인                    |                   |

#### 1-3. 각종 회원 약관동의

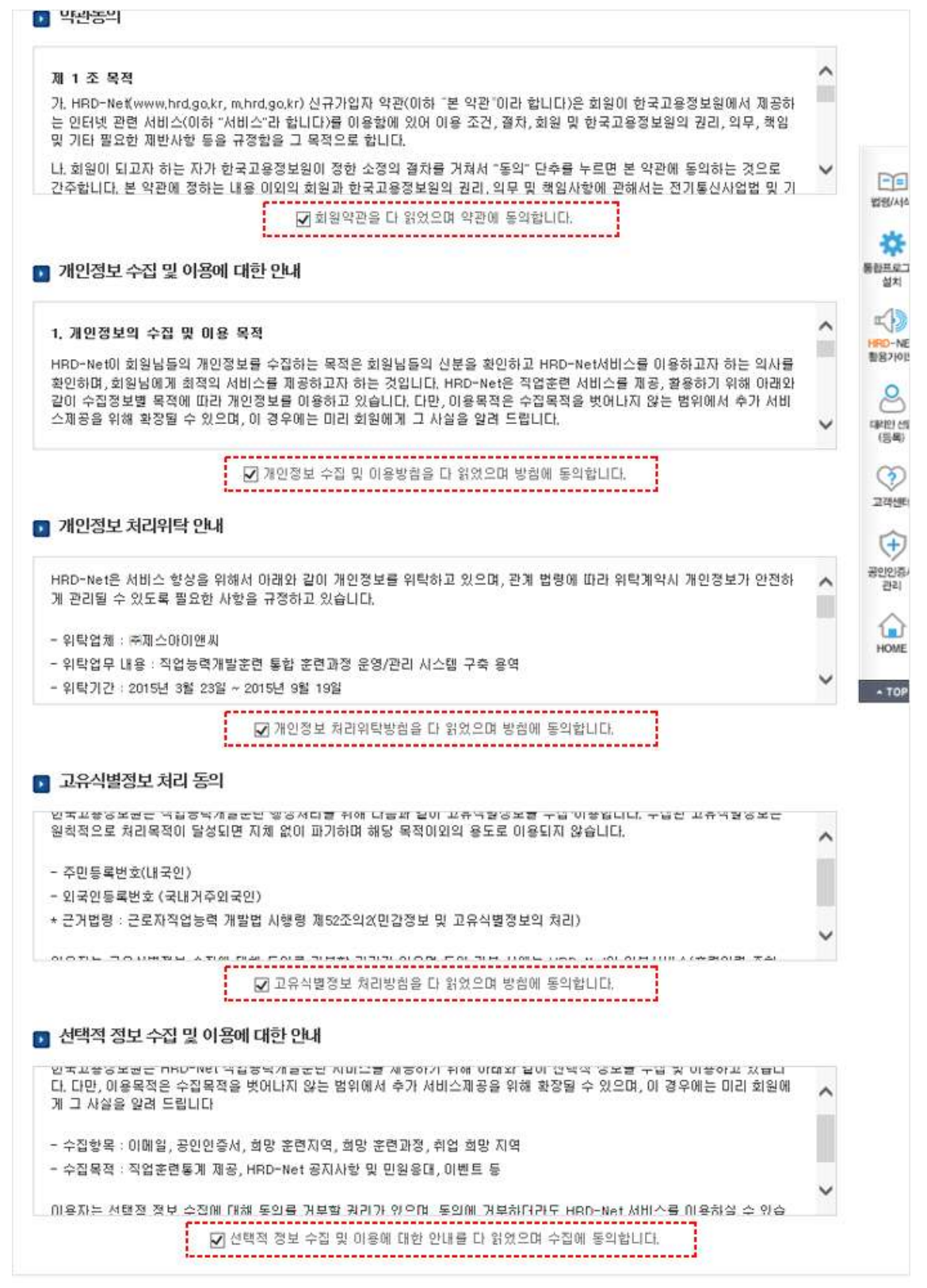

## 1-4. 개인정보 입력, 가입완료

| ■ 개인회원경보         |                                                                                                    | (5(1)*                          |                                                                                                    |
|------------------|----------------------------------------------------------------------------------------------------|---------------------------------|----------------------------------------------------------------------------------------------------|
|                  |                                                                                                    | mage.                           |                                                                                                    |
| 아미디 ·            | ※ 영문(비슷문자구분)과 순차별 조합하여 6~10차 이내로 입력하세요.<br>                                                                                                    | 이해일<br>(e-mail)                 | 직접입력 V<br>X Gmail, yahoo 등에서 제공하는 메일계정을 사용하시는 경우 해당사의 보안정책<br>HR0-Net의 메일 관련서비스 마용이 정상적으로 수산되지 않을 수도 있사오니 다른<br>사용하여 주시기 바랍니다.                                                                                                    |
|                  |                                                                                                    | 배양 수신 동의                        | ○ 에 ● 아니오                                                                                                    |
| 바람변호확인 -         | 특수분자를 만드시 포함하며 영문 또는 순자를 조합하여 또~16% 이내로 입력하(47) #<br>또 허물되는 특수분자 : ~ ( @ # \$ ~ * ( )                                                                                                    | SMS 수산 동역                       | O M 💿 0H3                                                                                                    |
|                  |                                                                                                    | 회원유언 *                          | ● 패릭근로자 ○ 취업준비생(실업자) ○ 학생 ○ 군만 ○ 전업주부 (                                                                                                    |
| 🖬 회원정보           |                                                                                                    | 최종학역 -                          | <ul> <li>○ 초등학교용업</li> <li>○ 중학교용업</li> <li>○ 고등학교용업</li> <li>○ 고등학교용업</li> <li>○ 고등학교용업</li> <li>○ 대학교학업</li> </ul>                                                                                                    |
| 02 .             | 휴대폰 봉진학인                                                                                                    |                                 | 이 석사 이 백사 이 대학원이상                                                                                                    |
| 거주지 주요 •         | *E0:207                                                                                                    |                                 |                                                                                                    |
|                  |                                                                                                    | 💶 공인인증서                         |                                                                                                    |
| 면약체<br>전약체       | [전력                                                                                                    | Constant of                     | HEG-NAT 회원 20년 후 함께상태 "고이이(주서 파리" 메일에서 동물/배근 상상 수 인                                                                                                    |
| (d I) - #012     | [전력 🗸]                                                                                                    | 공인인증서                           | THE REAL PROPERTY OF THE PARTY OF THE PARTY |
| 0(해양<br>(e-mail) | · 직접인적 ·<br>· (Gmail, Vance) 등에서 제공하는 메일찌감을 사용하시는 경우 해당시의 보안성적 등<br>HRD-Natli 해당 관련시비는 이름이 장상적으로 수산되지 않을 수도 있시군니 다른 해<br>HRENO 주시기 비랍니다.                                                                                                  | <ul> <li>부가정보 (#)/홍보</li> </ul> | 化同间提择值 从 急減 经营业学 生成 劳劳 形成 劳劳 化成学 网络短铃                                                                                                    |
| 배일 수선 동의         | 0 M 01/2                                                                                                    | 해망 훈련지역                         | [시/도 지역 전력 ✔] 시/도를 먼저 전액하세요 ✔                                                                                                    |
| SM3 수선 동역        | 0 # · · · · · · · · · · · · · · · · · ·                                                                                                    | 희망 훈련과성                         | ○ 삶업자(구직자) 지원 운전 ○ 패적 근로자 지원 동련 ○ 기업체 지원 후                                                                                                    |
| #6 59 50 05 · ·  | ○ 패치근로치 ○ 최업준비성(실업치) ○ 학문 ○ 군인 ○ 전업주부 ○                                                                                                    |                                 | 다 서울 다 부산 다 매구 다 일천 다 왕주 다 여껏 다 울산                                                                                                    |
| 业费性电 -           | ○ 초등학교용법         ○ 중학교용법         ○ 금학교용법         ○ 금학교용법         ○ 급학교용법         ○ 대학교학법           ○ 정보대학율법         ○ 정보대학율법         ○ 정보대학율법         ○ 대학교학법         ○ 대학교학법           ○ 석사         ○ 법학         ○ 법학율대감         ○ 대학교학법 | 취업 희망 지역                        | [경기 ] 강원 ] 슈페 ] 슈남 ] 전체 [ 전낭 ] 강해<br>] 제주 ] 기타                                                                                                    |
| 공연인증서            |                                                                                                    |                                 | 기합하기 / 패러성 / 취소 /                                                                                                    |
| 客면만중세            | HHD-Het 회원가입 후 회원상당 '준민인용서 한리' 영상에서 등록/면접 적용 수 있습니다.                                                                                                    | PENIS A 151                     | 개인정보 입력 후,<br>가입하기 버튼을 클릭하시면                                                                                                    |
| 부가경보 (#기미보)      | E CHERNE TRADE OF ANY S TRADE HE A BEERIO                                                                                                    |                                 | 가입걸차 완료                                                                                                    |
| aley 22 23 25 99 | [시/도 치역 선생 ;;][시/도중 먼저 선행하세요 ;;]                                                                                                    | 1                               |                                                                                                    |

# 2. HRD - Net 본인인증

2-1. 회원 로그인 후, My 서비스 클릭

| 회원이 되시면<br>HRD-I          | <sup>회원유형별 특화된 서비스를 이용하실수 있습니다.</sup><br>✔et에 오신것을 환영합니다.             |                                                                                      |
|---------------------------|-----------------------------------------------------------------------|--------------------------------------------------------------------------------------|
| 개인회원<br>훈련기관회원            | 개인 훈련이력 조회, 수강평 등록, 동양상 시청,<br>재직자 계차가드 발급 등<br>고용노동부 훈련 실시 및 비용 신청 등 |                                                                                      |
| 기업회원                      | 사업주 훈련이력 조회 및 훈련비용 환급 신청 등                                            |                                                                                      |
| 기업회원<br>• 아이디/비(<br>- 아이디 | 사업주 훈련이력 조회 및 훈련비용 환급 신청 등<br>1번호 로그인                                 | ग्रिवेश्वग्रायसम्भ*<br>HRD-Net : अप्रअष्ठ - स्वयप्रक्रम सम्प्रदे अप्र                |
| · 비밀번호                    | 사업주 훈련이력 조회 및 훈련비용 환급 신청 등<br>[번호 로그인<br>로그인                          | 지원 2012 여지 40 포일 *<br>HRD-Net 님 · 포그어운 - 2022 64 5 4 5 6 6 6 6 6 6 6 6 6 6 6 6 6 6 6 |

#### 2-2. 본인인증

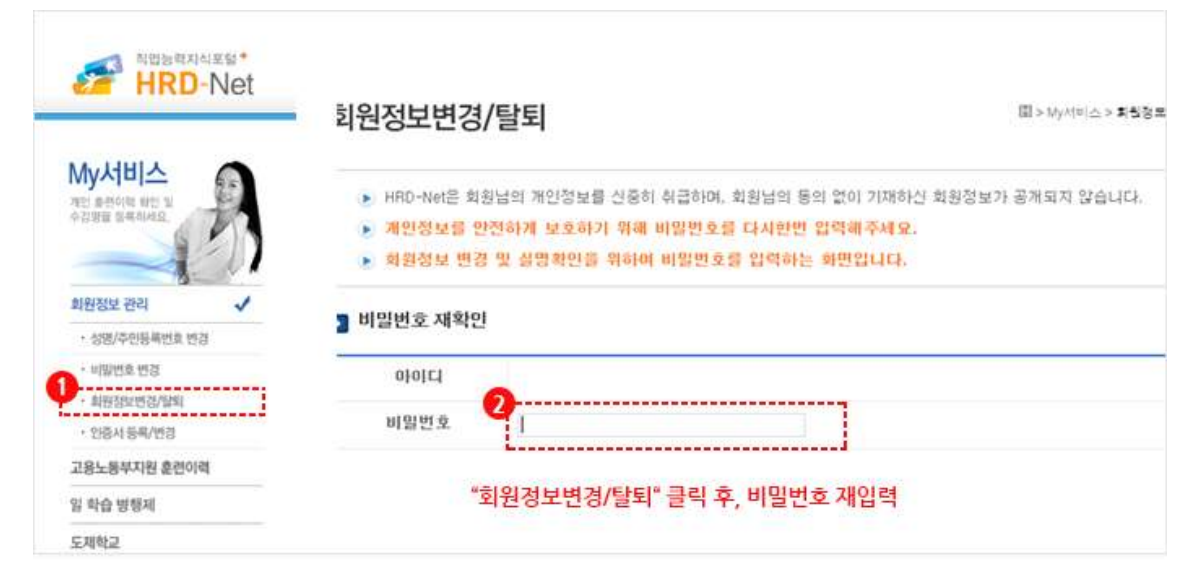

#### 2-3. 실명인증

| 성           | 8           | (휴대폰인증 <mark>1</mark> 월명 과인 (본인인증) )                                                            |
|-------------|-------------|-------------------------------------------------------------------------------------------------|
| 2           |             | A III HRD-Net III - Windows Internet Explorer                                                   |
| 거주지         | 주소 *        | https://www.hrd.go.kr/jsp/HRDP/popup/common/NameCheckPopup.jsp?MBR_N                            |
| 여락처         | 전화번호        | ■주민등록번호 실명인증                                                                                    |
| 택 1) *      | 휴대폰         |                                                                                                 |
| 0 0<br>(e-r | 비일<br>nail) | <ul> <li>● 내국인(주민등록번호 사용)</li> <li>○ 외국인(외국인등록번호 사용)</li> <li>· 이름</li> <li>· 주민등록번호</li> </ul> |
| 메일 수        | 신 동의        |                                                                                                 |
| sms 4       | 신 동의        | 니 위 합덕정보들 안국진용평가에 실명인용을 위해 사용할 것을 동의합니다.                                                        |
| 6[ 2] 2     | 284 -       | 실명인증 →                                                                                          |

#### 2-4. 변경된 정보 저장

| n주민등록번호 승                                                                        | (명인종                                                  | produktion presidence of optigation monormal                            |                                              |                                        |
|----------------------------------------------------------------------------------|-------------------------------------------------------|-------------------------------------------------------------------------|----------------------------------------------|----------------------------------------|
| <ul> <li>내국만(주민</li> <li>이름</li> <li>수민등육변효</li> <li>외 입적정보름</li> </ul>          | চৰ্ত্তহ শপ্ত)<br>হাতাম তাথমে<br>কি গুড়গুৰ            | <ul> <li>외국안(외국안동북번호 사용)</li> <li>조</li> <li>30 청상적으로 되었습니다.</li> </ul> | 실명 인증이 청<br>①의 확인 클릭<br>②의 변경 클릭<br>③의 수정 확인 | 상적으로 되었다면,<br>,<br>후,<br>클릭            |
| -                                                                                |                                                       | 달기 ×                                                                    |                                              |                                        |
| ▶ 개인 정<br>• 함목은 골수 1                                                             | 보 변경/탈<br><sup>1]력</sup> 항목입니다                        | <sup>달가×</sup>                                                          | 3                                            | <mark>2</mark> 변경 ) 회원                 |
| ▶ 개인 정<br>• 함목은 골수 1<br>성태                                                       | 보 변경/탈<br><sup>입력 항목</sup> 입니다<br>명 *                 | <sup>달가×</sup>                                                          | 3<br>웹 페이지 메시지                               | <mark>2</mark> 변경 ) 회원                 |
| <ul> <li>개인 정</li> <li>항목은 필수 3</li> <li>성역</li> <li>거주지</li> </ul>              | 보 변경/탈<br><sup>고현 항목입니다</sup><br>명 •<br>주소 •          | <sup>달가×</sup><br>퇴                                                     | 3 월 페이지 메시지                                  | <mark>2 변경 →</mark> 회원                 |
| <ul> <li>개인 정</li> <li>항목은 필수 1</li> <li>성역</li> <li>거주지</li> <li>연락처</li> </ul> | 보 변경/탈<br><sup>11학 항목입니다</sup><br>명 *<br>주소 *<br>전화번호 | 571×<br>퇴<br>선택 V                                                       | 3 월 페이지 메시지<br>2 2 회원정보를 -                   | 2년경 ) 회원<br>조<br>수정 하시겠습니까?<br>전<br>취소 |

# 3. 출결 관리 앱 설치

3-1. 안드로이드 설치

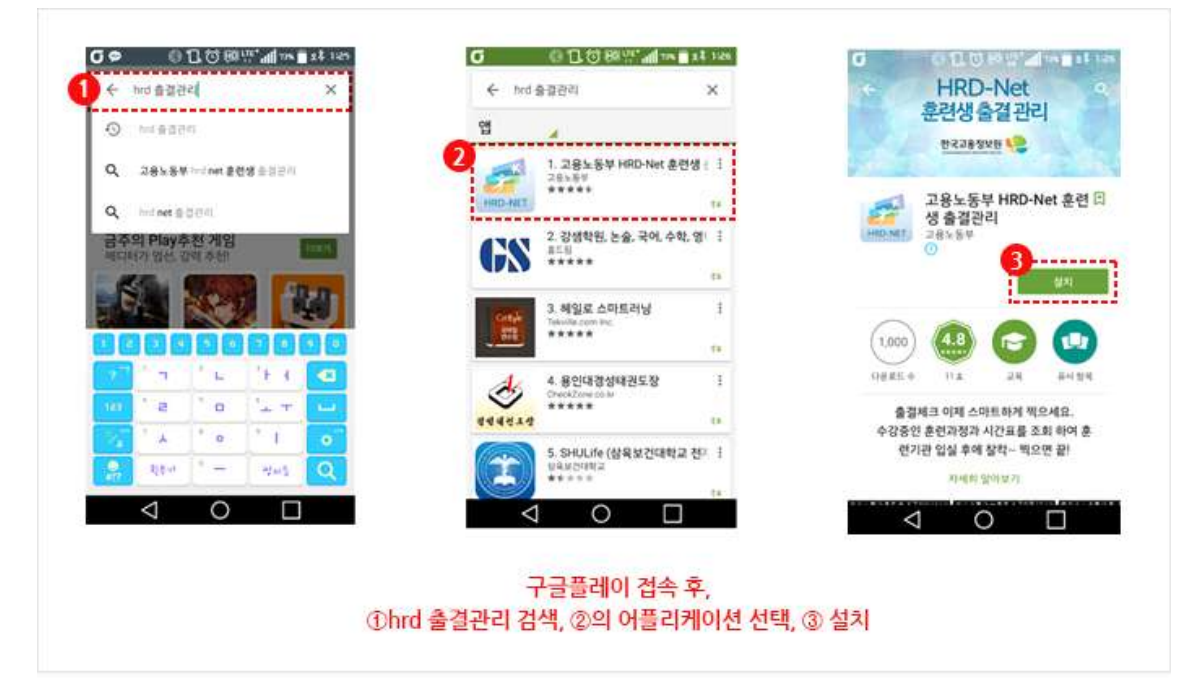

#### 3-2. 아이폰 설치

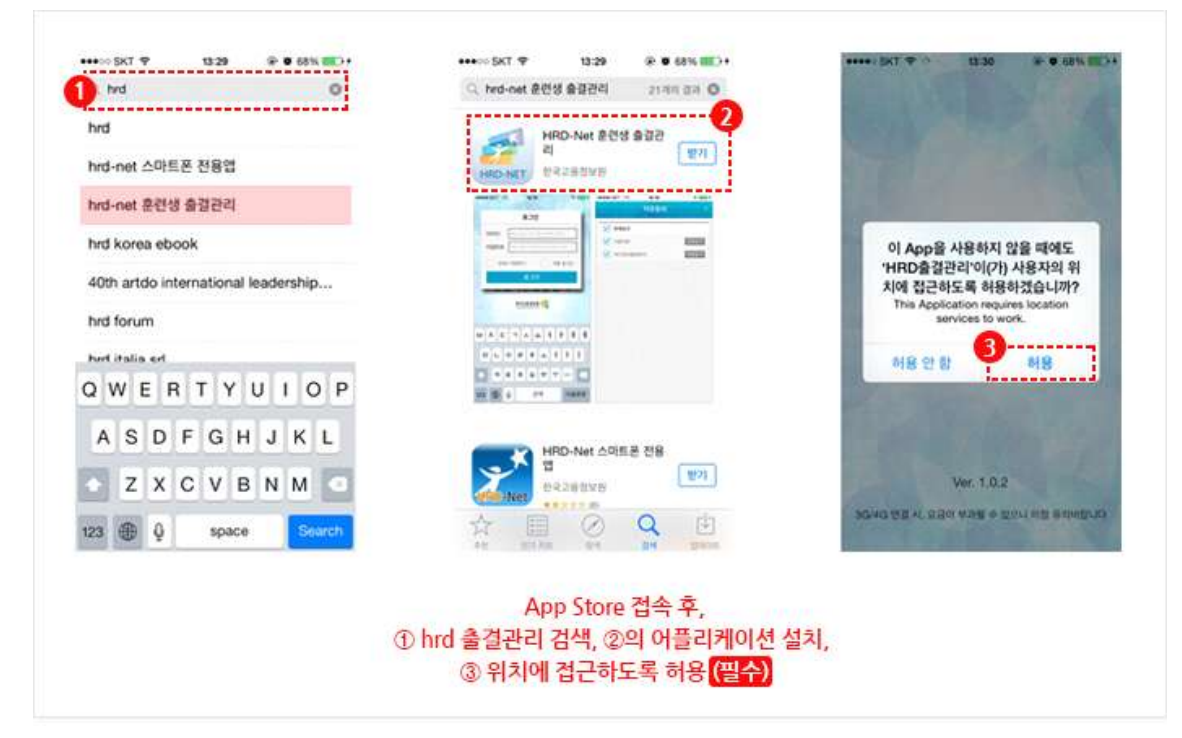

### 3-3. 출결관리 앱 안내문 (안드로이드,아이폰 동일)

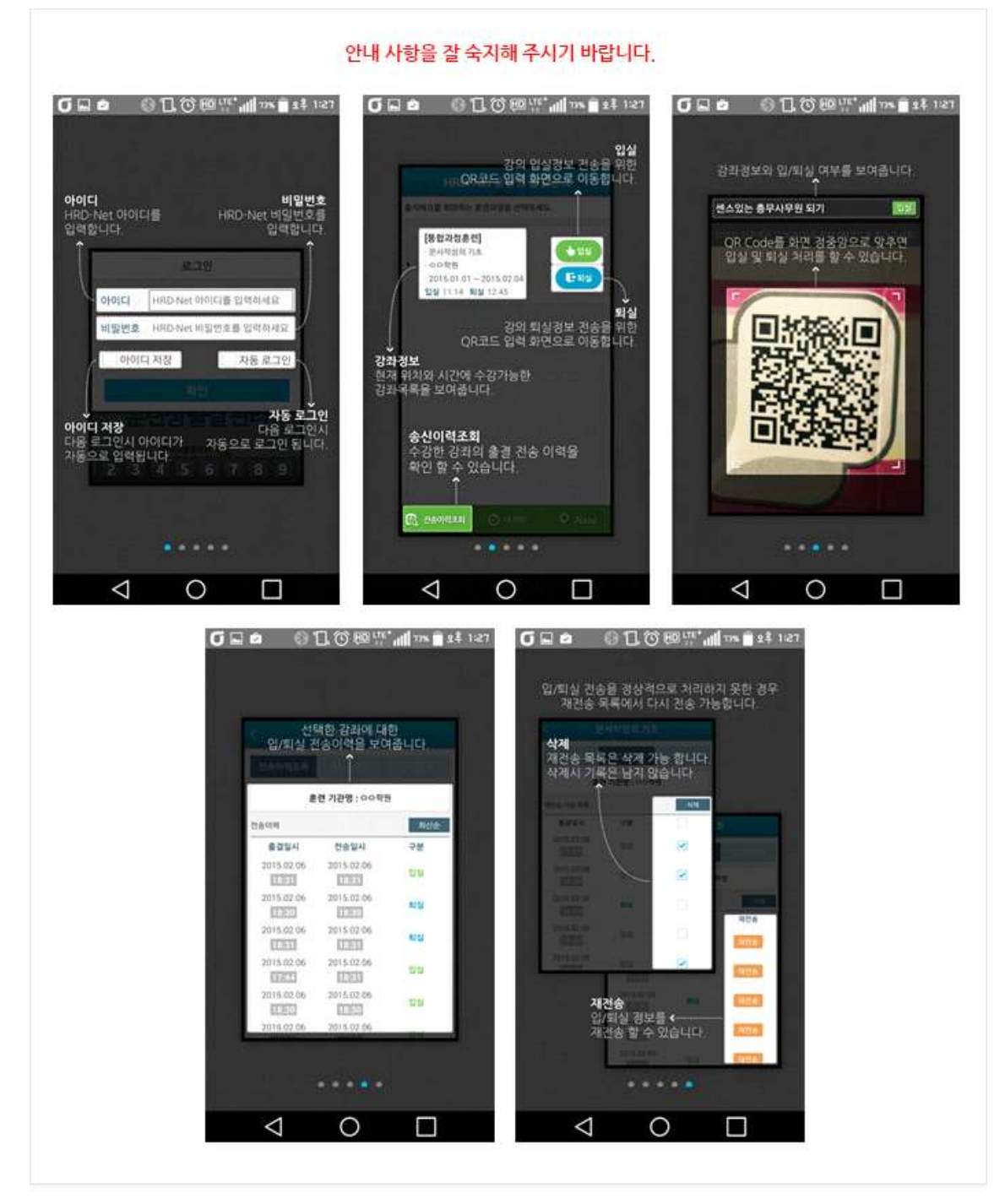

## 3-4. 출결관리 앱 로그인(안드로이드, 아이폰 동일)

|                                                                            | 출석체크를 희망하는 훈련과정을 선택하세요.                 |
|----------------------------------------------------------------------------|-----------------------------------------|
| 로그인                                                                        | ○ 새로고정                                  |
| 아이디 HRD-Net 아이디를 입력하세요                                                     | 0                                       |
| 비밀번호 HRD-Net 비밀번호를 입력하세                                                    |                                         |
| 이아이디 저장 지수 로그인                                                             |                                         |
| 확인                                                                         |                                         |
|                                                                            |                                         |
| छन्मम् अप्रम                                                               |                                         |
|                                                                            |                                         |
|                                                                            | 1 ( ) ( ) ( ) ( ) ( ) ( ) ( ) ( ) ( ) ( |
| q"w"e"r"t"y"u"i"o"p"                                                       |                                         |
| q`w`e`r`t`y'u`i`o`p<br>a`s`d`f`g`h_jk`l'                                   |                                         |
| qwertyuïop<br>asidfghjkli<br>† zxcvbnm 🐼                                   |                                         |
| q`w`e`r`t`y`u`i`o`p'<br>a`s`d`fghjk`l`<br>† z`x`c`v`b`nm` 🖾<br>§ 🖉 🍎 💶 🖓 🖽 | 다. 전송이력조회 ② 내 위치   오 About              |
| q`w`e`r`t`y`u`i`o`p'<br>a`s`d`fghjk`l`<br>† z`x`c`v`b`nm`                  | [김 전송아력조회 ② 내 위치   오 About              |